# Grupo Smartekh

Tu Seguridad Informática es nuestra pasión

### MANUAL

Revert de Actualización 596 de Dynamic Updates en Palo Alto Networks

Grupo Smartekh cree en el poder que tiene la tecnología de la información para hacer a su empresa más competitiva.

Nuestra pasión es mejorar el desempeño de nuestros clientes a través de soluciones de Seguridad y Networking.

Estamos comprometidos a acelerar su éxito en cada paso al camino.

GRUPO SMARTEKH S.A DE C.V DF. MONTERREY.BAJIO.SURESTE Insurgentes Sur 826 Pg, Col. Del Valle 03100, México D.F. T: 5047 1030 E: informacion@smartekh.com

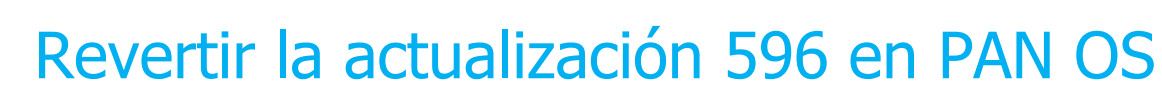

#### Problemática

Smartekh tu seguridad informática es nuestra pasión

Palo Alto Networks reporta problemas después de instalar una actualización de los **Dynamic Updates**.

Recomendación: Realizar un rollback a la versión anterior.

#### Procedimiento

Para realizar el rollback se deben seguir los siguientes puntos:

#### 1. En la sección de **Device -> Dynamic Updates.**

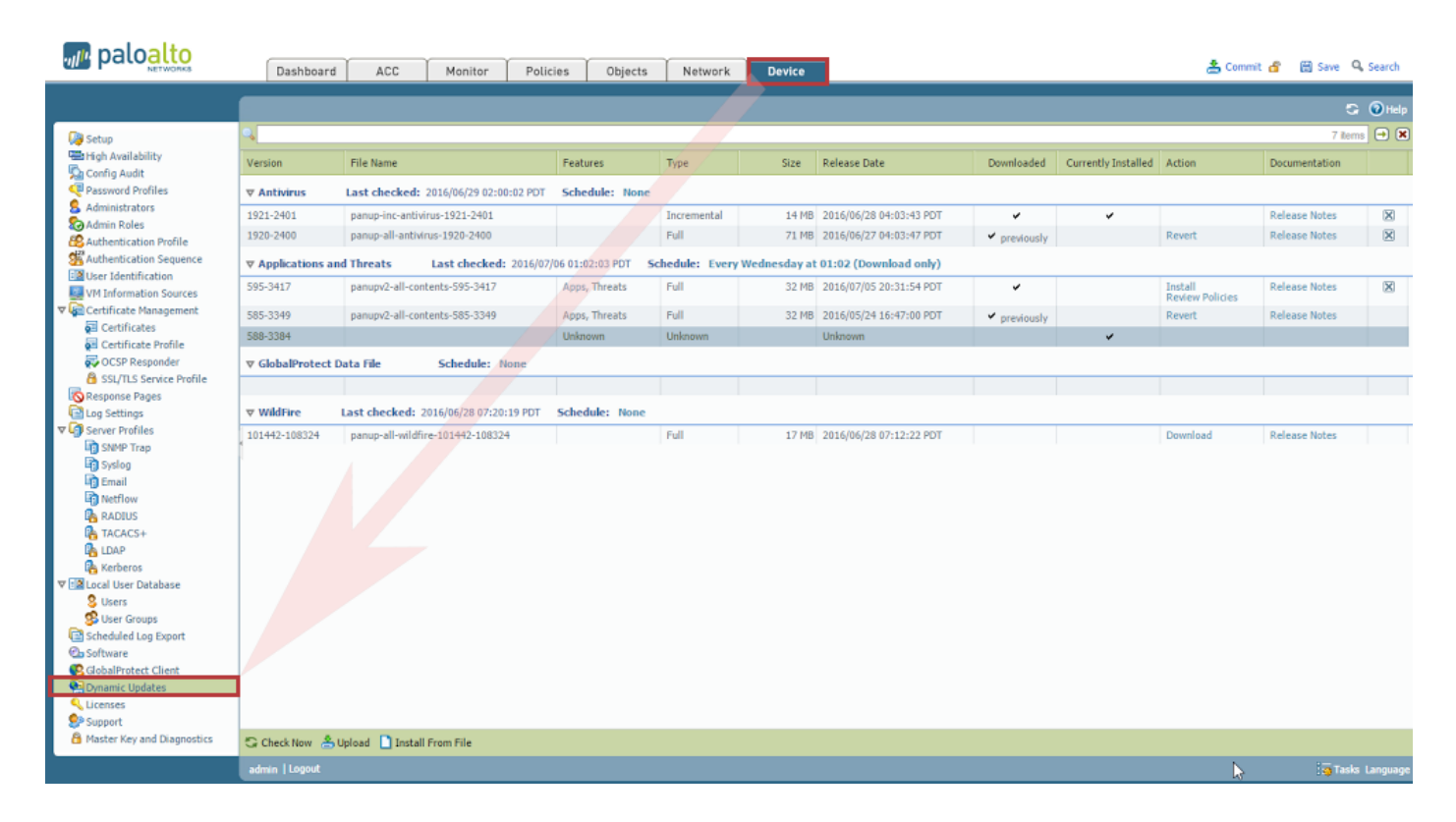

Síguenos smartekh.com también en Facebook Twitter Linked In

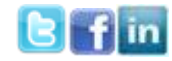

- 2. Buscamos el Update al que haremos **rollback.** (585- 3349)
- 3. Seleccionamos la opción de **Revert** en la versión a revertir, como se muestra a continuación:

| ▼ Applications and Threats Last checked: 2016/07/06 01:02:03 PD7 Schedule: Every Wednesday at 01:02 (Download only) |                               |               |         |       |                         |              |   |                            |               |   |
|----------------------------------------------------------------------------------------------------|-------------------------------|---------------|---------|-------|-------------------------|--------------|---|----------------------------|---------------|---|
| 595-3417                                                                                                    | panupv2-all-contents-595-3417 | Apps, Threats | Full    | 32 MB | 2016/07/05 20:31:54 PDT | *            |   | Install<br>Review Policies | Release Notes | × |
| 585-3349                                                                                                    | panupv2-all-contents-585-3349 | Apps, Threats | Full    | 32 MB | 2016/05/24 16:47:00 PDT | ✓ previously |   | Revert                     | Release Notes |   |
| 588-3384                                                                                                    |                               | Unknown       | Unknown |       | Unknown                 |              | ~ |                            |               |   |

4. Esperamos a que el **rollback** se aplique, que llegue al **100%** 

| Operation Content |   |
|-------------------|---|
| Status Active     |   |
| Result Pending    |   |
| Progress 0%       |   |
| Details           |   |
| Warnings          |   |
|                   |   |
|                   |   |
|                   |   |
|                   |   |
|                   |   |
| Cancel Close      | 5 |

5. Verifica que el Rollback se completó de manera correcta observando que **en la versión deseada aparecen dos check marks.** 

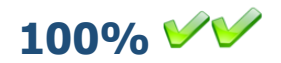

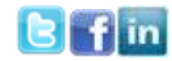

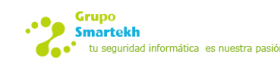

#### Recomendaciones

- No es necesario dar un **commit** para realizar esta tarea
- No se verán cortes a la comunicación
- No se necesitan reinicios del firewall

En este link encuentras el comunicado de Palo Alto Networks Link Soporte Palo Alto Networks

Es importante que si no recibiste ninguna notificación te des de alta en la cuenta de soporte de Palo Alto Networks aquí <u>https://support.paloaltonetworks.com/UserAccount/PreRegister</u>

Estamos a tu disposición para resolver tus dudas y apoyarte en esta actualización.

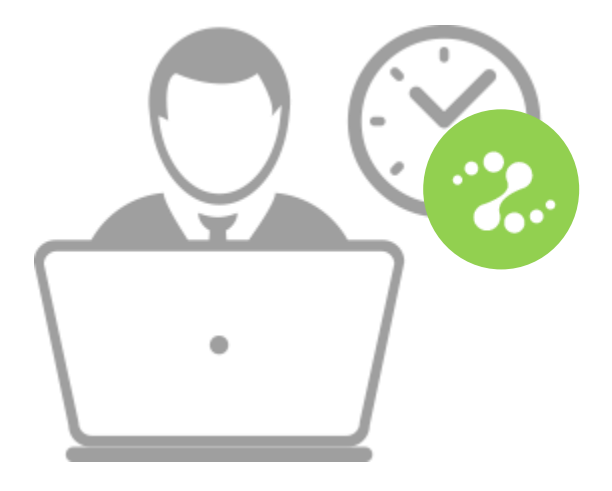

## iiiLlámanos!!! 01 800 21 25 500

Si estás interesado en mejorar tus procesos de configuración y gestión de soluciones tecnológicas, solicita una asesoría personalizada con un ingeniero experto y complementa tu estrategia de seguridad en un solo paso.

#### ¿Alguna duda o pregunta?

Nos puedes encontrar en: Insurgentes Sur 826 P9 Col. Del Valle 03100

Escríbenos: servicedesk@smartekh.com

Llámanos: +52 55 50 47 10 30 EXT 1031 - 1032 - 1033 -1034

Síguenos smartekh.com también en Facebook Twitter Linked In

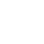

| 4

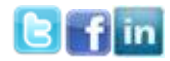